## 初めてアカウントを作るとき または パスワードを忘れたとき

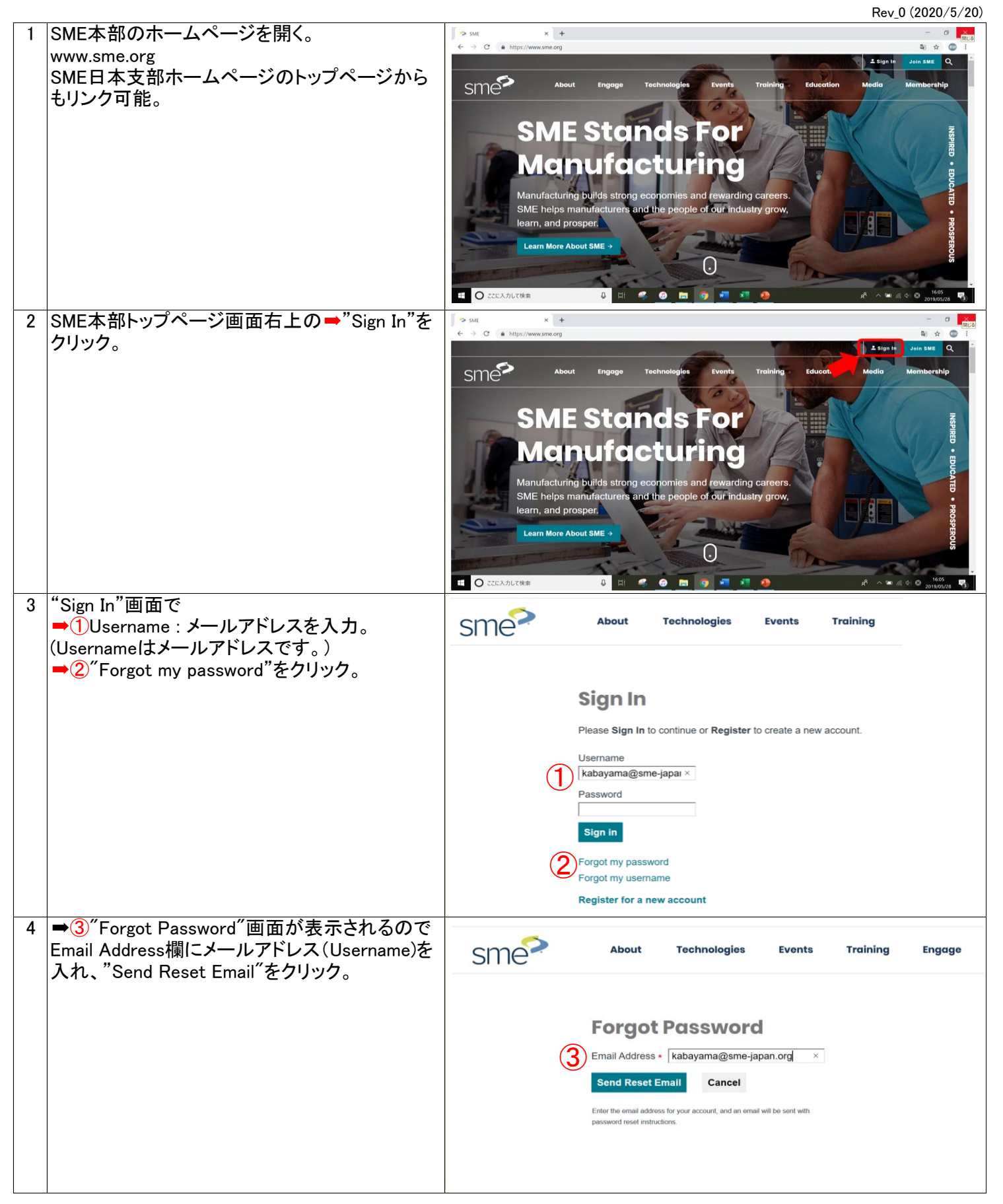

| 5 | ➡④"OK"右画面がでるので"OK"をクリック。                                             | sme                                                                                      | About                                                              | Technologies                                       | Events               | Training                   | Engage          |
|---|----------------------------------------------------------------------|------------------------------------------------------------------------------------------|--------------------------------------------------------------------|----------------------------------------------------|----------------------|----------------------------|-----------------|
|   |                                                                      |                                                                                          |                                                                    |                                                    |                      |                            |                 |
|   |                                                                      |                                                                                          | Your request has t<br>Click OK to return                           | been processed. Reset instruc                      | tions have been ema  | ailed to you.              |                 |
| 6 | ➡⑤ご自分のメールアドレス(Usernameと同じ)<br>に右のメールが届くので" <u>Click here</u> "をクリック。 | )<br>Gmail Q メールを検索                                                                      |                                                                    |                                                    |                      |                            | •               |
|   |                                                                      |                                                                                          |                                                                    |                                                    |                      |                            |                 |
|   |                                                                      | passwordreset@sme.org                                                                    |                                                                    |                                                    |                      |                            |                 |
|   |                                                                      | XA 英語 ▼ > 日本語 ▼ メッセージを翻訳                                                                 |                                                                    |                                                    |                      |                            |                 |
|   |                                                                      | sme?                                                                                     | ord                                                                |                                                    |                      |                            |                 |
|   |                                                                      | Click here to reset you<br>This message was into                                         | OFQ<br>ur password.<br>ended for <u>kabayama@sme-j</u> a           | pan.org. If you received th                        | nis in error, please | contact us webm            | aster@sme.org   |
|   |                                                                      |                                                                                          |                                                                    |                                                    |                      |                            |                 |
| 7 | 右画面"Reset Oasswird"画面が表示される.。                                        | sme                                                                                      | About                                                              | Technologies                                       | Events               | Training                   | Engage          |
|   |                                                                      |                                                                                          |                                                                    |                                                    |                      |                            |                 |
|   |                                                                      |                                                                                          | Reset Pas                                                          | sword                                              |                      |                            |                 |
|   |                                                                      |                                                                                          | New Password *                                                     |                                                    |                      |                            |                 |
|   |                                                                      |                                                                                          | Set New Passwor                                                    | rd Cancel                                          |                      |                            |                 |
| 8 | ➡⑥ 新たに設定されるパスワードをインプット。                                              | sme                                                                                      | About                                                              | Technologies                                       | Events               | Training                   | Engage          |
|   |                                                                      |                                                                                          |                                                                    |                                                    |                      |                            |                 |
|   |                                                                      |                                                                                          | Reset Pass                                                         | sword                                              |                      |                            |                 |
|   |                                                                      | 6                                                                                        | Confirm Password *                                                 |                                                    |                      |                            |                 |
|   |                                                                      | (C                                                                                       | Set New Password                                                   | Cancel                                             |                      |                            |                 |
| 9 | 右画面"SMEトップページ"が表示される。<br>➡⑦にのご自分のお名前ををクリック。                          | smo                                                                                      | About Technologies                                                 | Events Training                                    | Ling app             | ki Kabayama - 🛛 🛱<br>Mombo | Cart Join SME Q |
|   | ■⑧"My Account"をクリック。                                                 | W                                                                                        | elcome                                                             | Back.                                              | sign Out             |                            | A ID            |
|   |                                                                      | SN                                                                                       | 1E Mem                                                             | ber                                                |                      | 2 AL                       | LEARN           |
|   |                                                                      | Your SM<br>about th                                                                      | 1E membership gives yo<br>le latest in technology, pi              | u elite access to inform<br>rofessional networking | nation               |                            | ENGAGE .        |
|   |                                                                      | SME UPDATE:<br>CORONAVIRUS Click here<br>to read SME's<br>communication on COVID-<br>19. | vies and career-enhanc<br>arn, engage and advan<br>ember Resources | ing tools to make your<br>ce.                      | life easier          |                            | ADVANCE         |

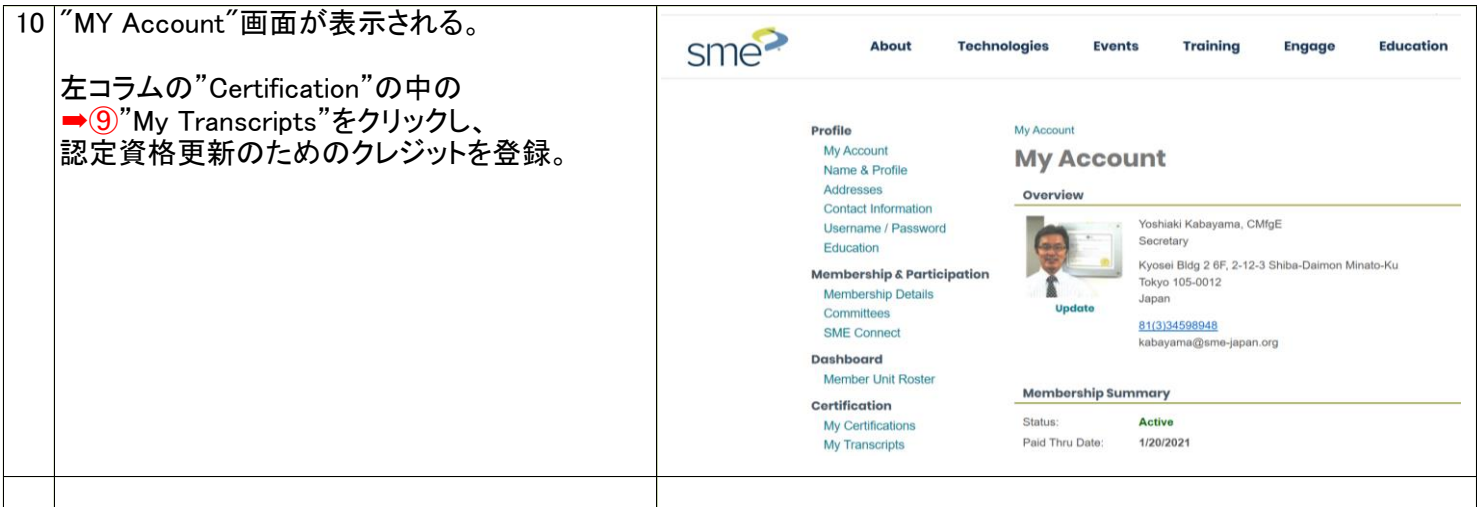

## 更新クレジットの申請と確認方法は下記URLをご参照願います。

http://sme-japan.org/credit-tourokukakunin-ver6.pdf